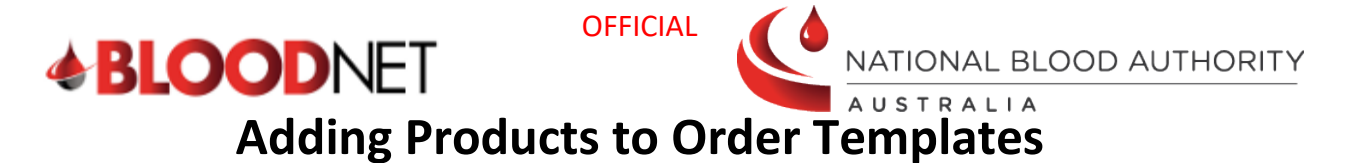

BloodNet allows facilities to have ordering templates which provide product limits and guides based on the facility preferences. These templates can be edited to reflect changes to the products that need to be ordered at a particular facility.

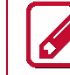

Users must have Facility Administrator access to edit facility templates.

Examples include:

- You have a patient requiring a new product that you will be ordering regularly
- There is a new product available, and you would like to order this regularly.

Perform the following procedure to edit an existing order template in BloodNet:

| Step | Action                                                                                                    |                                                           |  |  |  |  |  |  |  |  |
|------|----------------------------------------------------------------------------------------------------|-----------------------------------------------------------|--|--|--|--|--|--|--|--|
| 1.   | Navigate to <u>www.blood.gov.au/bloodportal</u> if not already there and access your facility in BloodNet.                                                                                                    |                                                           |  |  |  |  |  |  |  |  |
| 2.   | On the BloodNet home screen, <b>click</b> on <b>Templates.</b>                                                                                                    |                                                           |  |  |  |  |  |  |  |  |
|      | BLOODNET                                                                                                    |                                                           |  |  |  |  |  |  |  |  |
|      | Orders Receipting Stock movement                                                                                                    | Feedback Q Search Australian Red Cross Lifebland Contacts |  |  |  |  |  |  |  |  |
|      |                                                                                                    | Quick actions                                             |  |  |  |  |  |  |  |  |
|      | Lating     U Active     U Active     O - Electricity absolute     O - Classifier absolute     O - Discriming absolute     O - Discriming       | Create stock order                                        |  |  |  |  |  |  |  |  |
|      | O - Pending authorisation     O - BloodSTAR messages                                                                                                    | Create special order                                      |  |  |  |  |  |  |  |  |
|      | Lie Contraction of the Contraction of the Contracti | Create transfer                                           |  |  |  |  |  |  |  |  |
|      | Place/Net power                                                                                                    | Create discard                                            |  |  |  |  |  |  |  |  |
|      | Flebogamma 10% and Gamunex 10% vial size availability update                                                                                                    | Reports >                                                 |  |  |  |  |  |  |  |  |
|      | 17/1920/22<br>Due to increased demand and some delayed shipments for Flebogamma 10% and Gamunex 10%, these products may encounter intermittent vial size shortages                                                                                                    |                                                           |  |  |  |  |  |  |  |  |
|      | of 5g/50mL and 10g/100mL vials sizes until Febru                                                                                                    | Print blank special order                                 |  |  |  |  |  |  |  |  |
|      | You will navigate to the 'Templates' screen.                                                                                                    |                                                           |  |  |  |  |  |  |  |  |
| 3.   |                                                                                                    |                                                           |  |  |  |  |  |  |  |  |
|      | Templates                                                                                                    | What do the icons mean                                    |  |  |  |  |  |  |  |  |
|      | Create and manage your stock order templates. To delete a default template set another template as default.                                                                                                    |                                                           |  |  |  |  |  |  |  |  |
|      | A maximum of 10 templates can be created.                                                                                                    |                                                           |  |  |  |  |  |  |  |  |
|      | Create template                                                                                                    |                                                           |  |  |  |  |  |  |  |  |
|      | Name         Description         Usually used more than # hours apart         Default         Last used date         Created date         Actions           Default         IR         IP         IP                                                                                                    |                                                           |  |  |  |  |  |  |  |  |
|      |                                                                                                    |                                                           |  |  |  |  |  |  |  |  |
|      |                                                                                                    |                                                           |  |  |  |  |  |  |  |  |
|      | You will navigate to the 'Edit template' screen.           To select the Default template, select the template with a tick in the 'Default'                                                                                                    |                                                           |  |  |  |  |  |  |  |  |
|      |                                                                                                    |                                                           |  |  |  |  |  |  |  |  |
|      |                                                                                                    |                                                           |  |  |  |  |  |  |  |  |

Support@blood.gov.au

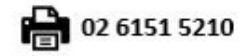

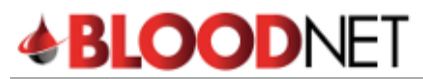

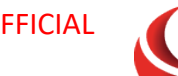

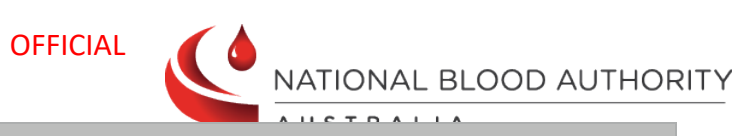

| Step                                                                    | Action                                                                      |                                  |                   |            |                 |           |           |                       |                        |
|-------------------------------------------------------------------------|-----------------------------------------------------------------------------|----------------------------------|-------------------|------------|-----------------|-----------|-----------|-----------------------|------------------------|
| 4.                                                                      | Select the releva                                                           | ant Catego                       | ory of the        | product    | which y         | ou wis    | h to a    | dd e.g. Immun         | oglobulins.            |
|                                                                         | Edit template                                                               |                                  |                   |            |                 |           |           |                       |                        |
|                                                                         | Complete the template details and add all required components and products. |                                  |                   |            |                 |           |           |                       |                        |
|                                                                         | Template details                                                            |                                  |                   |            |                 |           |           |                       | *Required field        |
|                                                                         | Name *                                                                      | Default                          |                   |            |                 |           |           |                       |                        |
|                                                                         | Description *                                                               |                                  |                   |            |                 |           |           |                       |                        |
|                                                                         | Distribution site * Lifeblood - Melbourne                                   |                                  |                   |            |                 |           |           |                       |                        |
|                                                                         | Warn if template was used in O 6 O 12 @ 24                                  |                                  |                   |            |                 |           |           |                       |                        |
|                                                                         | an active order in the last how<br>many hours?*                             |                                  |                   |            |                 |           |           |                       |                        |
|                                                                         |                                                                             |                                  |                   |            |                 |           |           |                       |                        |
|                                                                         | Red Cells                                                                   | Red Cells                        |                   |            |                 |           |           |                       |                        |
|                                                                         | Platelets                                                                   | Add component                    |                   |            |                 |           |           |                       |                        |
|                                                                         | Immunoglobulins                                                             |                                  |                   |            |                 |           |           |                       |                        |
|                                                                         | Factor Concentrates                                                         | Component<br>Ded Calls           | Blood group       | Item price | Max stock       | Min order | qty       | Actions               |                        |
|                                                                         | Albumin                                                                     | Red Cells                        | O Negative        | \$357.14   | 30              | 0         |           | Edit Delete           |                        |
|                                                                         |                                                                             | Red Cells                        | Olvegauve         | \$557.14   | 12              | 0         |           |                       |                        |
|                                                                         |                                                                             |                                  |                   |            |                 |           |           |                       |                        |
|                                                                         |                                                                             |                                  |                   |            |                 |           |           |                       |                        |
| 5.                                                                      | To add a compo                                                              | nent or pr                       | oduct clic        | ck Add co  | ompone          | nt or A   | dd pr     | oduct.                |                        |
|                                                                         |                                                                             |                                  |                   |            |                 |           |           |                       | 1                      |
|                                                                         | Red Cells                                                                   |                                  |                   |            |                 |           |           |                       |                        |
|                                                                         | Platelets                                                                   | Immunoglobu                      | lins              |            |                 |           |           |                       |                        |
|                                                                         | Frozen                                                                      | Add products                     |                   |            |                 |           |           |                       | Edit multiple products |
|                                                                         | Immunoglobulins                                                             | Product (vial size)              |                   |            | Item price      | Max stock | Min order | qty Actions           |                        |
|                                                                         | Factor Concentrates                                                         | Flebogamma 10% I                 | DIF (5 g/50 mL)   |            | \$382.45        | 2         | 0         | Edit Delete           | •                      |
|                                                                         | Albumin                                                                     | Flebogamma 10% I                 | DIF (10 g/100 mL) |            | \$764.80        | 2         | 0         | Edit Delete           | •                      |
|                                                                         |                                                                             | Flebogamma 10% DIF (20 g/200 mL) |                   |            | \$1,529.80      | 2         | 0         | Edit Delete           | •                      |
|                                                                         |                                                                             | Intragam 10 (2.5 g/              | 25 mL)            |            | \$121.02        | 10        | 0         | Edit Delete           | •                      |
|                                                                         |                                                                             | Intragam 10 (10 g/1              | 00 mL)            |            | \$484.07        | 6         | 0         | Edit Delete           | •                      |
|                                                                         |                                                                             | Intragam 10 (20 g/2              | :00 mL)           |            | \$968.13        | 6         | 0         | Edit Delete           | •                      |
|                                                                         |                                                                             |                                  |                   |            |                 |           |           |                       |                        |
|                                                                         | Make s                                                                      | ure you clic                     | k Save pro        | oducts an  | d then <b>S</b> | ave tem   | plate     | after you have o      | changed                |
|                                                                         | this.                                                                       |                                  |                   |            |                 |           |           |                       |                        |
| 6                                                                       | Select the releva                                                           | ant produc                       | ct or com         | oonent f   | rom the         | drop-c    | lown i    | menu. Click <b>Sh</b> | low                    |
| 0.                                                                      | products.                                                                   | ·                                |                   |            |                 |           |           |                       |                        |
|                                                                         | P                                                                           |                                  |                   |            |                 |           |           |                       |                        |
|                                                                         | Add products                                                                |                                  |                   |            |                 |           |           |                       |                        |
|                                                                         | Select products and enter stock                                             | requirements to appear           | in your template. |            |                 |           |           |                       |                        |
| concerproduces and enter stock requirements to appear in your template. |                                                                             |                                  |                   |            |                 |           |           |                       |                        |
|                                                                         | Product HIZENTRA Show products                                              |                                  |                   |            |                 |           |           |                       |                        |
|                                                                         | Enter stock requirements.                                                   |                                  |                   |            |                 |           |           |                       |                        |
|                                                                         | Select all                                                                  | Product (vial size               | 2)                |            | Price           |           | Max stock | Min order             | qty                    |
|                                                                         |                                                                             | Hizentra (1 g/5                  | mL)               |            | \$76.49         |           |           |                       |                        |
|                                                                         | Hizentra (2 g/10 mL)                                                        |                                  |                   |            | \$152.98        |           |           |                       |                        |
|                                                                         |                                                                             | Hizentra (4 g/20 mL)             |                   |            | \$305.96        |           |           |                       |                        |
|                                                                         |                                                                             | Hizentra (10 g/                  | 50 mL)            |            | \$764.90        |           |           |                       |                        |
|                                                                         |                                                                             |                                  |                   |            |                 |           |           |                       |                        |
|                                                                         | < Cancel and return to edit                                                 | template                         |                   |            |                 |           |           |                       | Save products          |
|                                                                         |                                                                             |                                  |                   |            |                 |           |           |                       |                        |

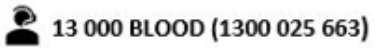

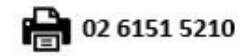

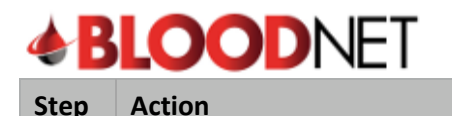

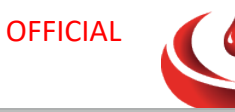

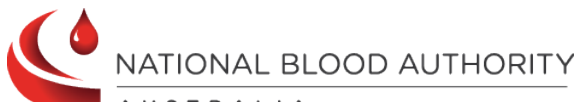

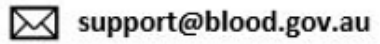